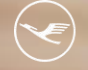

Lufthansa City Center
 ALR Business Travel

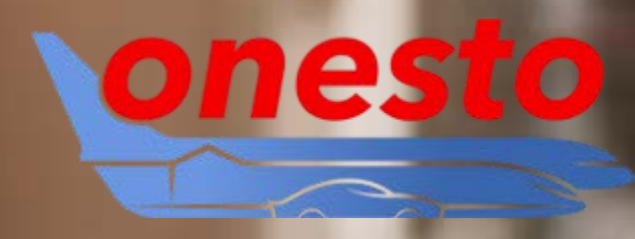

# **Online News**

August 2024

nr Business ravel Partner.

### Inhalt

- 1. Allgemein onesto Dashboard
- 2. Allgemein Barrierefreiheit neues Layout
- 3. Allgemein Profilfelder für Namen aus Reisepass und USA Redress Number
- 4. Allgemein Reihenfolge Newseinträge
- 5. Allgemein Auftragsübersicht Hotel neue Spalte Hotelzertifikat
- 6. Allgemein Erweiterung der Mietwagen-Standardstatistiken
- 7. Flug Erweiterte Informationen bei Sitzplanauswahl
- 8. Flug Anbindung Ryanair

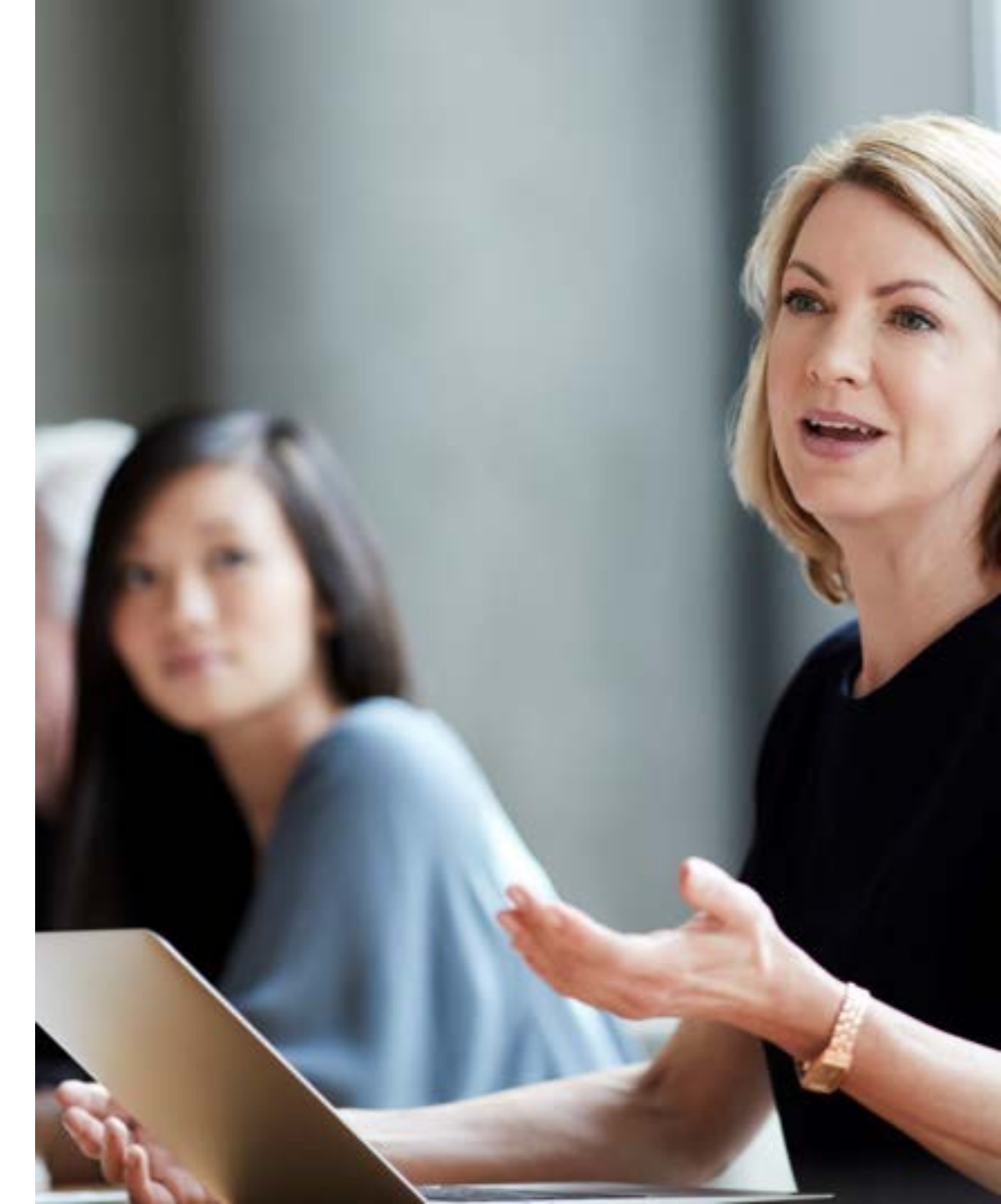

- 9. Flug Darstellung der "Fare-Family"-Inhalte bei Lufthansa Group
- 10. Flug Aer Lingus Direktschnittstelle
- 11. Hotel HRS Compensation Label
- 12. Hotel Sortiermöglichkeit nach HRS Green Stay
- 13. Hotel Verarbeitung von Kostenübernahmen bei HRS
- 14. Mietwagen Darstellung des Standortzuschlags
- 15. Mietwagen Mietwagensuche in Bahnhofsnähe

16. Kontakt

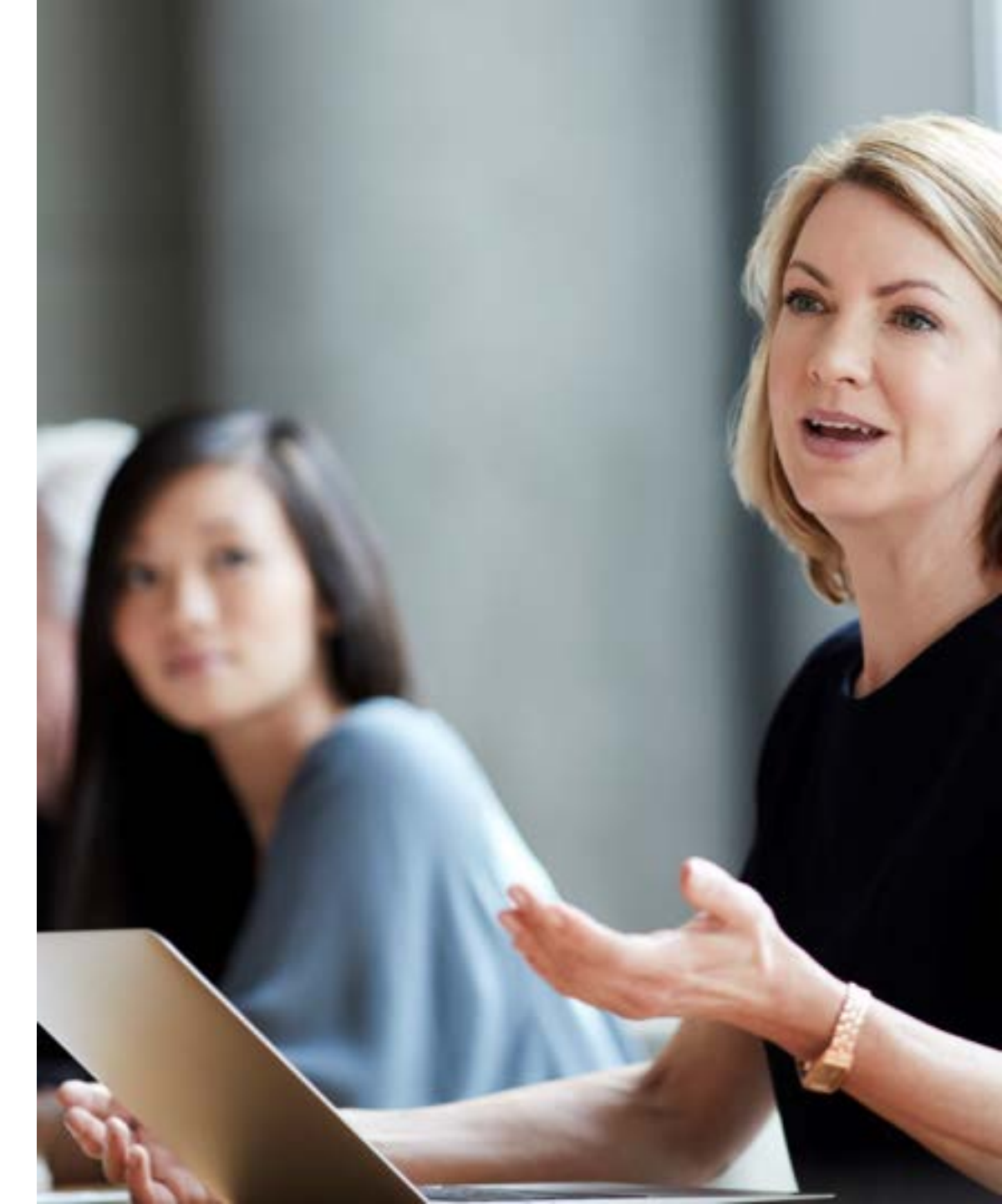

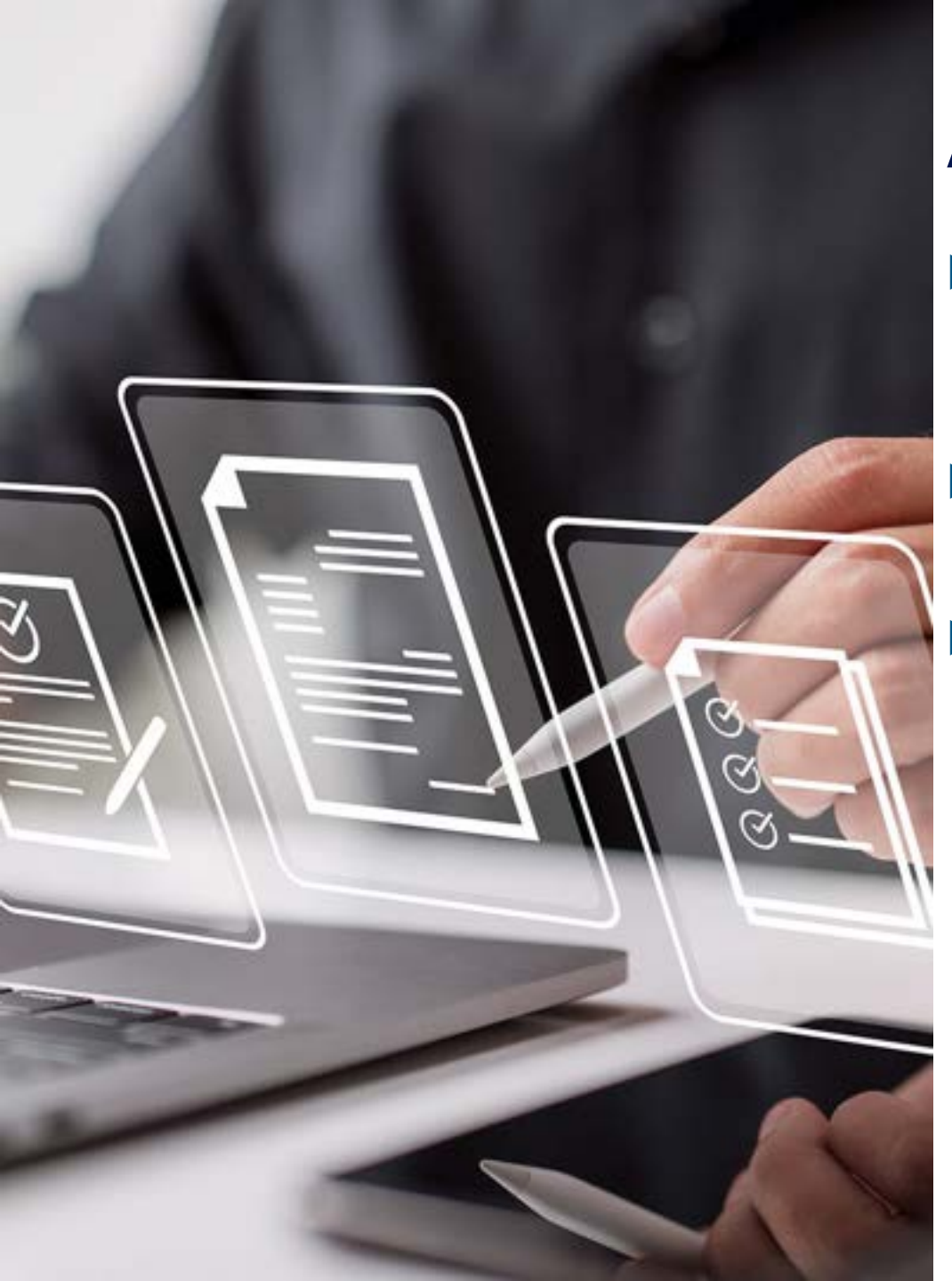

#### Allgemein – onesto Dashboard (1/3)

- In onesto steht ab sofort ein Dashboard zur Verfügung, das einen einfachen Überblick über das Buchungsverhalten im Unternehmen schafft.
- Das Dashboard ist an eine administratives Recht gekoppelt, das an bestimmte Personen vergeben werden kann.
- Zu dem Dashboard gelangt man über die Firmenverwaltung.

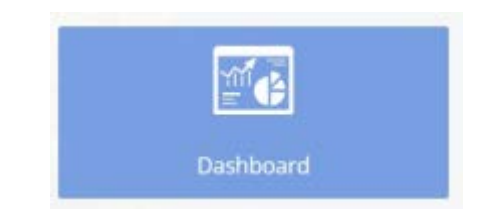

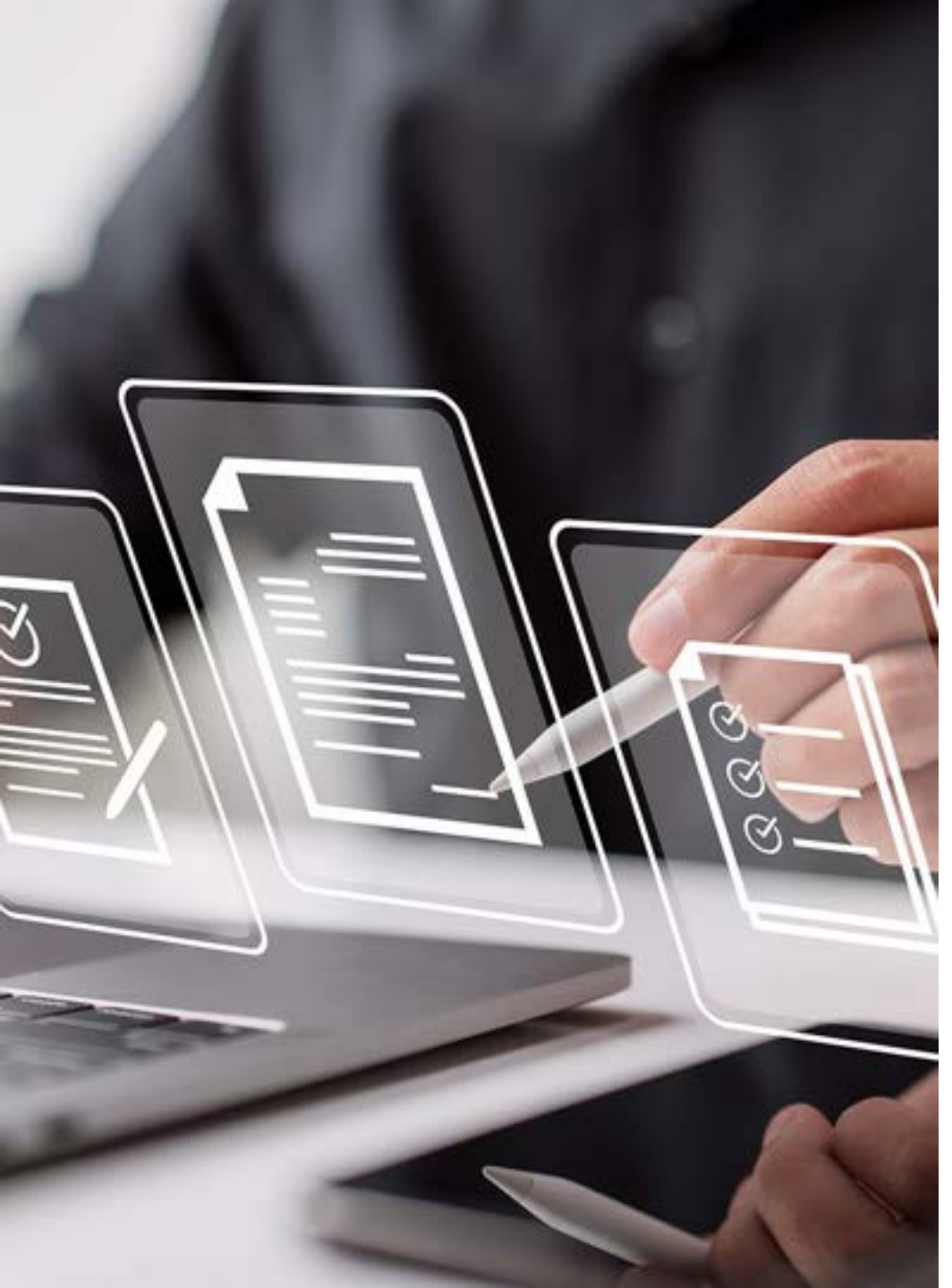

#### Allgemein – onesto Dashboard (2/3)

- Anhand von Grafiken werden Zahlen aus dem Reporting vereinfacht dargestellt. Man erhält dadurch eine schnelle Übersicht über die Anzahl der Vorgänge, Anzahl der Buchungen, den Umsatz (aufgeteilt in Flug, Bahn, Hotel und Fahrzeuge), CO2-Emissionen, Online- vs. Offlinebuchungen, Einhaltung der Reiserichtlinie, Vorausbuchungszeitraum und die Reisedauer.
- Mit der Mouse-over-Funktion werden Details der jeweiligen Grafik angezeigt.
- Die Übersicht kann für einen bestimmten Zeitraum abgefragt werden. Zusätzlich lassen sich bestimmte Zeiträume gegenüberstellen.

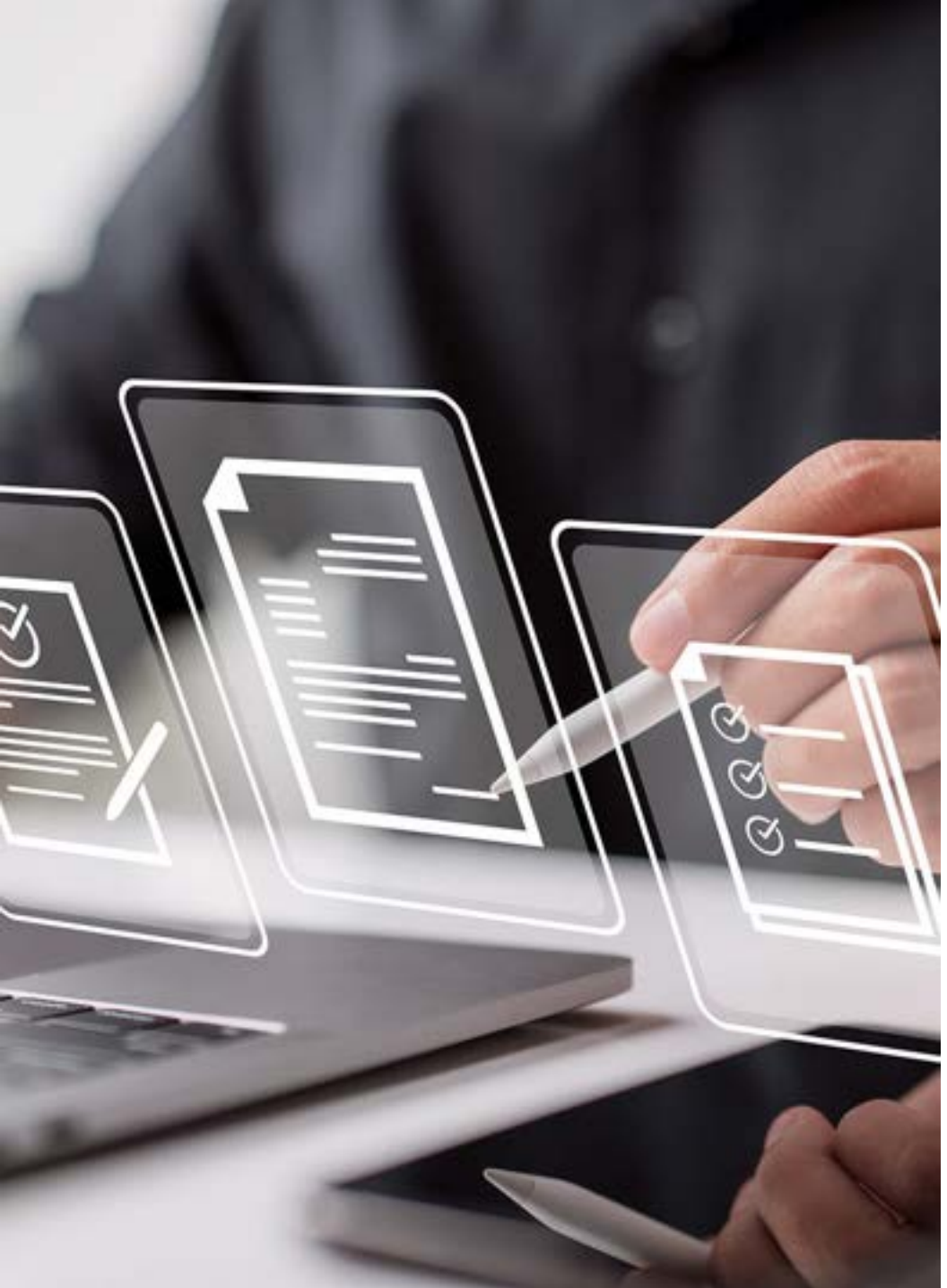

### Allgemein – onesto Dashboard (3/3)

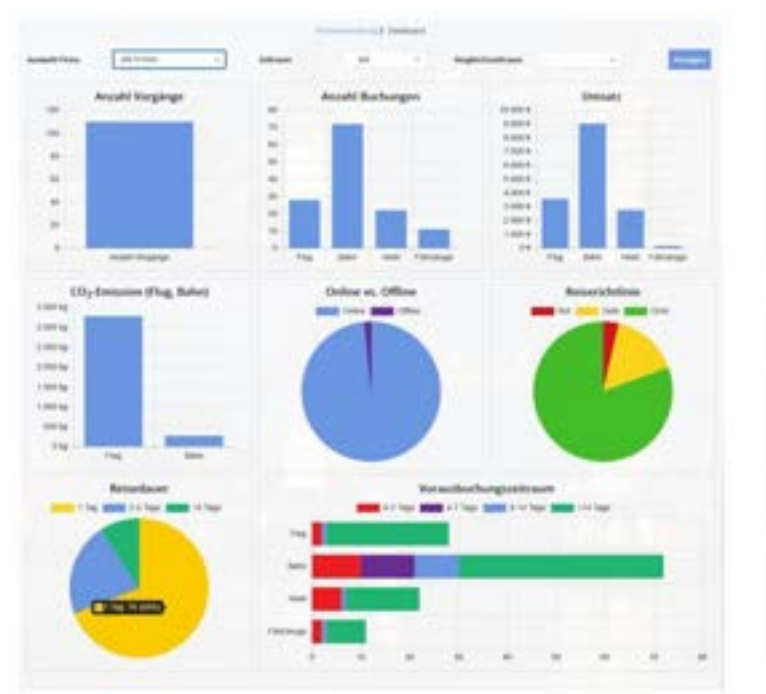

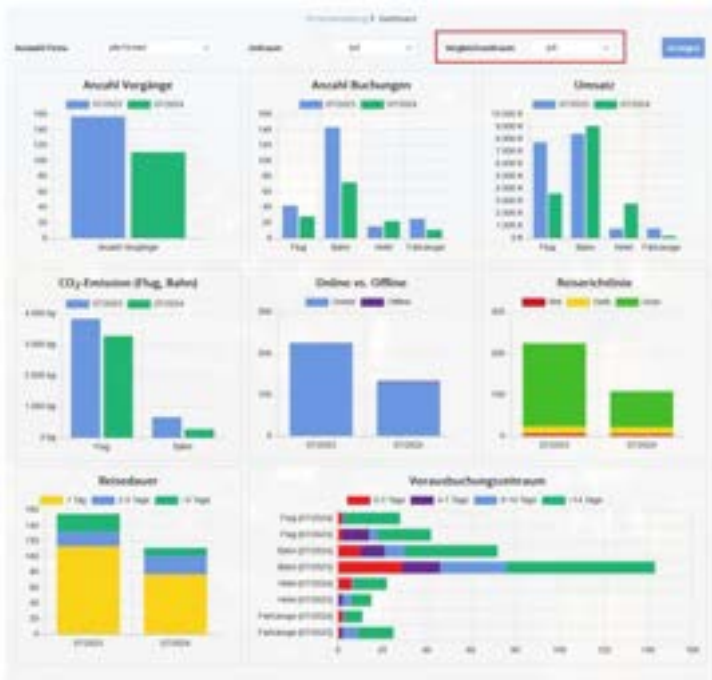

Bitte setzen Sie sich mit uns in Verbindung, wenn Sie diese Funktion nutzen möchten.

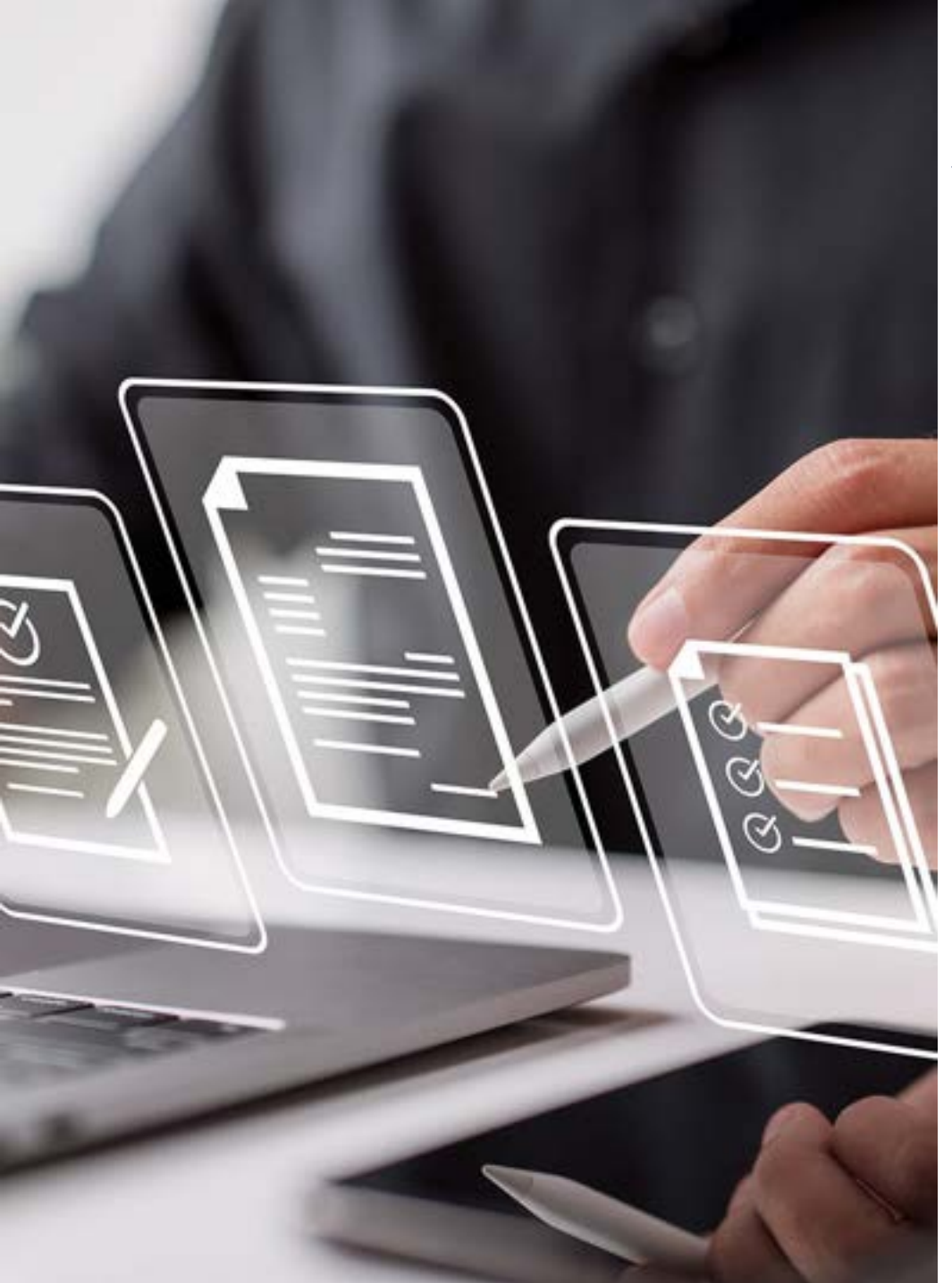

### Allgemein – Barrierefreiheit neues Layout

- Um die Lesbarkeit zu verbessern, wurden Anpassungen der Schrift und des Kontrasts vorgenommen.
- Wichtige Informationen (z.B. Anzahl der Umsteiger oder die Reisedauer) werden hervorgehoben.

| e |                                               |             |                                         |        |           |                    | 00                    | 0 0 |  |  |  |  |
|---|-----------------------------------------------|-------------|-----------------------------------------|--------|-----------|--------------------|-----------------------|-----|--|--|--|--|
|   | - Annie ( and a lingue ( an III Annie III ann |             |                                         |        |           |                    |                       |     |  |  |  |  |
|   |                                               |             | One                                     |        | 1.04      | mate 2 monthly     |                       |     |  |  |  |  |
| < | -                                             | <           | ~ ~ ~ ~ ~ ~ ~ ~ ~ ~ ~ ~ ~ ~ ~ ~ ~ ~ ~ ~ |        | -         |                    |                       | -   |  |  |  |  |
| • | -                                             | 11-45-10:30 | 16.068203                               | 0.9693 | 136988    | di tity<br>Jaiming | 496,26 € .            |     |  |  |  |  |
| • | 0                                             | 10.00-16-05 | 86.38,96,204                            | 0.0464 | 1 Sharest | A Chi<br>Unity     | 632,99 € *            | -   |  |  |  |  |
| • | ,                                             | 10/10-10/20 | **                                      | Owns   | 1 10400   | A Chi<br>L/Nig     | 692,99 € *            |     |  |  |  |  |
| • | -                                             | 11:50-09:25 |                                         | 0.000  | 1.76488   | 4 (0)<br>1764      | ten hay<br>700,07 € * |     |  |  |  |  |
|   | 0                                             | 1.10-01.0   |                                         | 0 884  | 11040     | 4.01<br>1364       | 806,28 €              |     |  |  |  |  |

 Das System ist so auch f
ür Menschen mit Seheinschr
änkungen noch besser nutzbar.

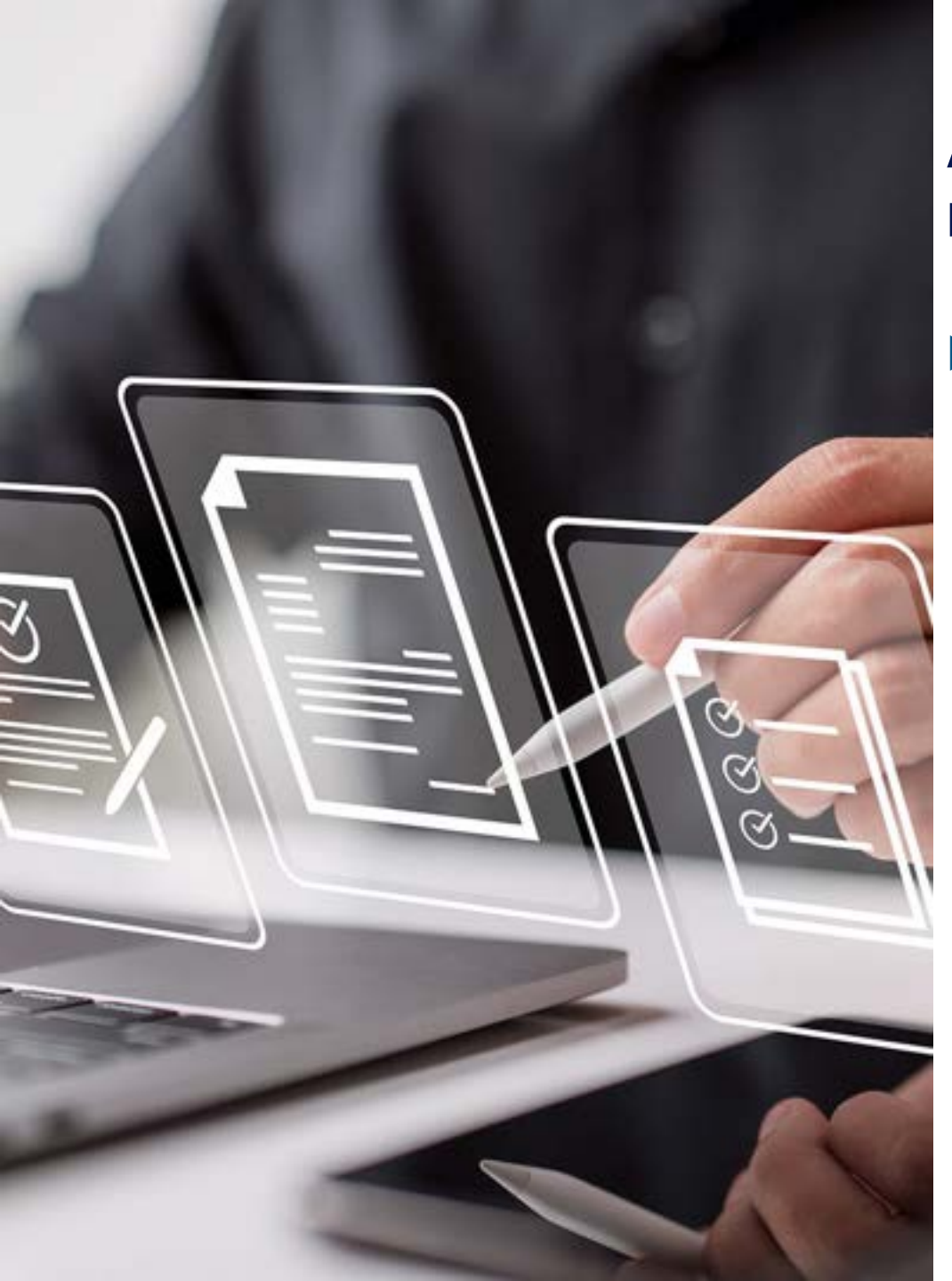

### Allgemein – Profilfelder für Namen aus Reisepass und USA Redress Number

Die Profilfelder f
ür den Namen laut Reisepass, die Redress-Number und die Kown Traveler Number befinden sich nun in dem Bereich amtliche Dokumente.

| 2,539 E                                                    |                                          |                                                     |                |                |
|------------------------------------------------------------|------------------------------------------|-----------------------------------------------------|----------------|----------------|
| Reisenderprofil                                            |                                          |                                                     |                |                |
| Antiche Dokument                                           | IN:                                      |                                                     |                |                |
|                                                            |                                          | Reported                                            | tillig to      |                |
|                                                            |                                          | -8110                                               | Int. 2010.2031 | G 8            |
| 0                                                          |                                          |                                                     |                |                |
| National Advances                                          | aller .                                  |                                                     |                |                |
| Vanane (hetegiett)                                         | Gerfeit                                  |                                                     |                |                |
| Webers Torranten                                           | and .                                    |                                                     |                |                |
| Zusätzliche Angabe<br>Weitere Information<br>Indone Indone | n für die Einreise<br>nen finden Sie unt | in die Vereinigten Staaten von /<br>er even folgev. | Imerika.       |                |
| Krywit Travelier Norther                                   |                                          |                                                     |                |                |
|                                                            |                                          |                                                     |                |                |
|                                                            |                                          |                                                     |                | and the second |

Diese Einstellung wurde automatisch für Sie vorgenommen

5

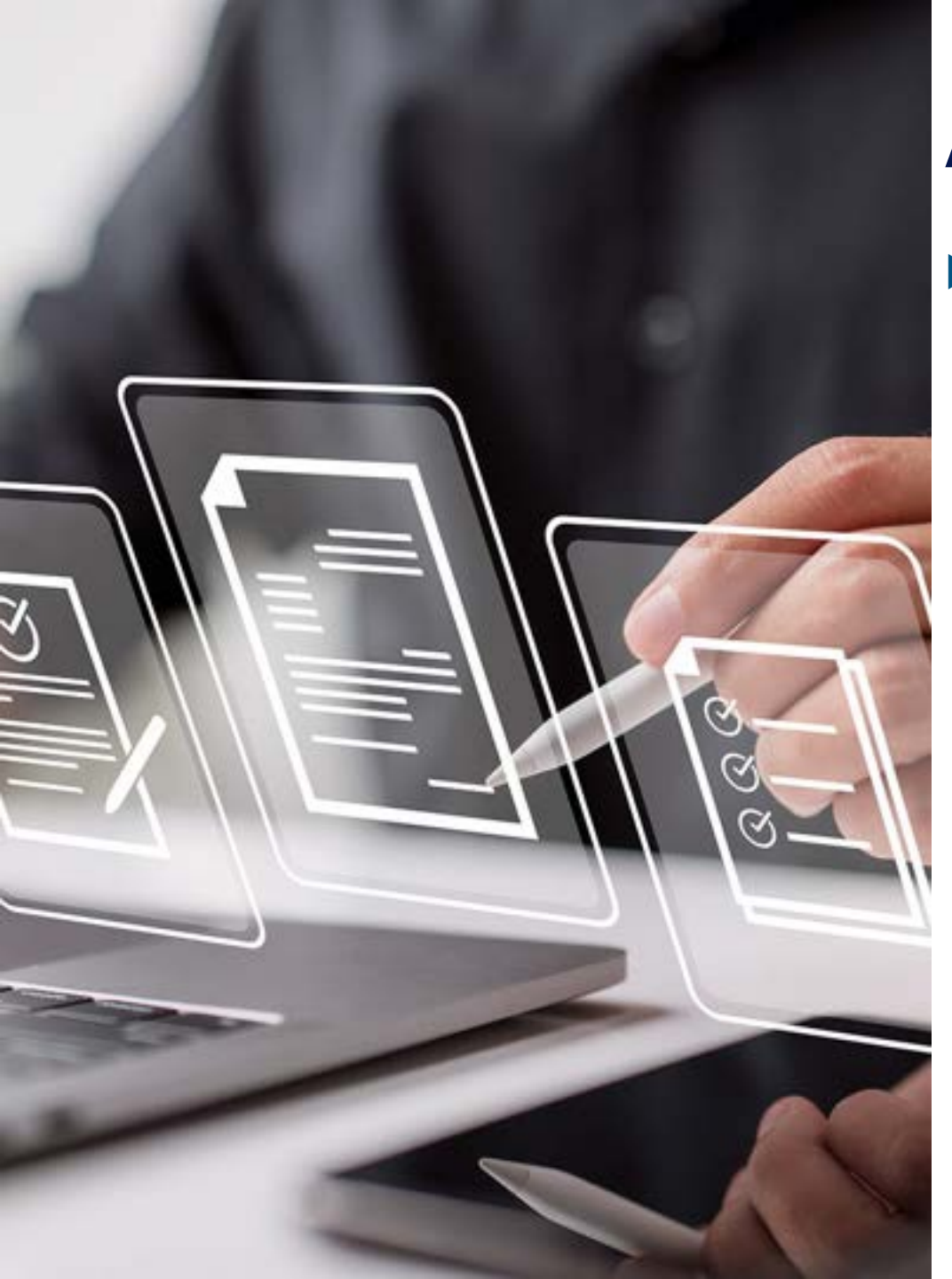

#### Allgemein – Reihenfolge Newseinträge

Die Sortierung der Neuigkeiten im Fenster "Aktuelles" wurde so angepasst, dass nun die aktuellste Information immer oben erscheint.

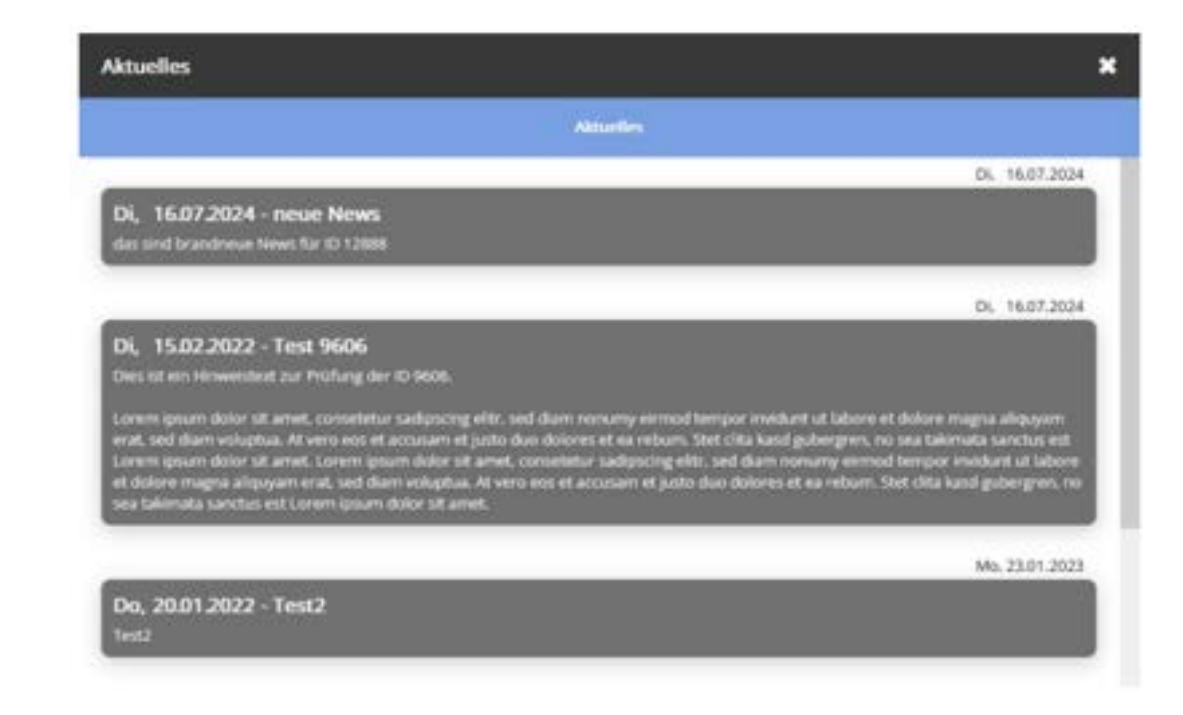

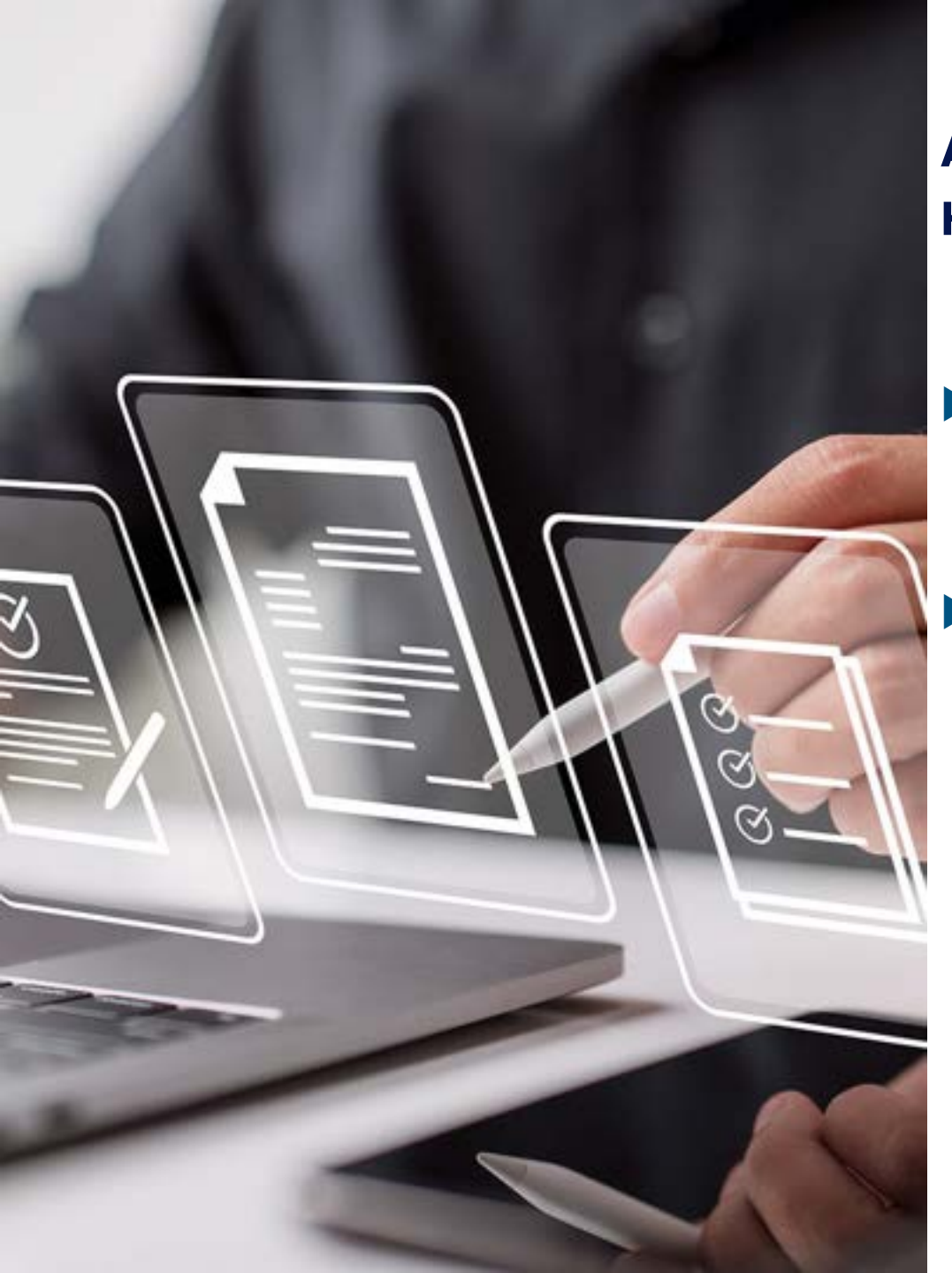

### Allgemein – Auftragsübersicht Hotel neue Spalte Hotelzertifikat

- Ab sofort wird die providereigene Hotelzertifzierung (HRS green stay, HRS compensated oder CRC certified) in diversen Statistiken angezeigt.
  - Die Zertifizierung wird in den Statistiken "Auftragsübersicht nach Buchungsdatum" und "Auftragsübersicht nach Reisedatum" dargestellt.

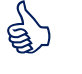

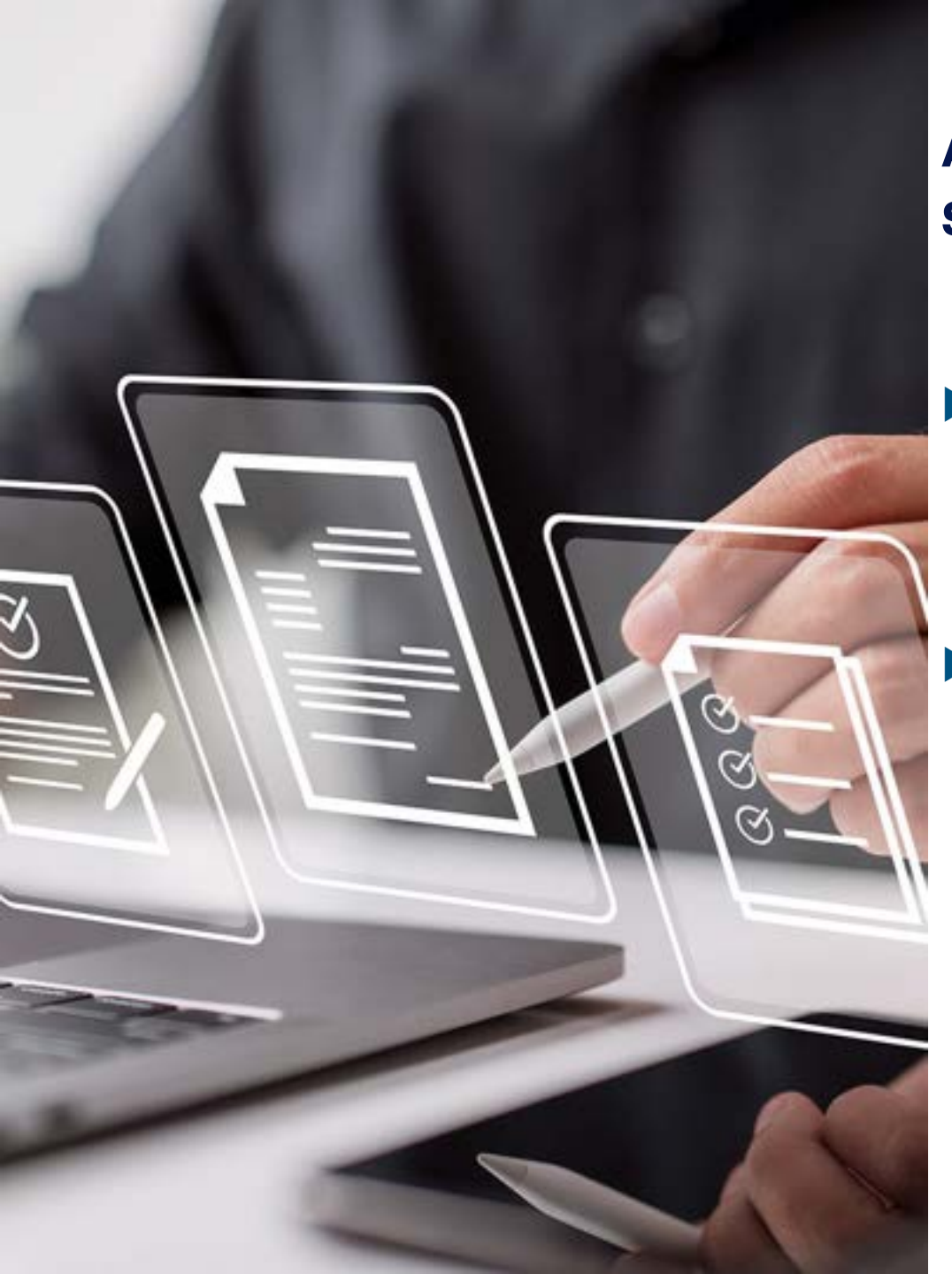

### Allgemein – Erweiterung der Mietwagen-Standardstatistiken

- Ab sofort werden der SIPP-Code (Code mit Hinweis auf die Fahrzeugkategorie und die grundlegende Ausstattung) und die Information, ob es sich um ein Hybrid-oder Elektrofahrzeug handelt, in diversen Statistiken dargestellt.
  - Die Infos werden in der "Auftragsübersicht Mietwagen nach Buchungsdatum" und "Auftragsübersicht nach Reisedatum" aufgeführt.

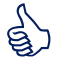

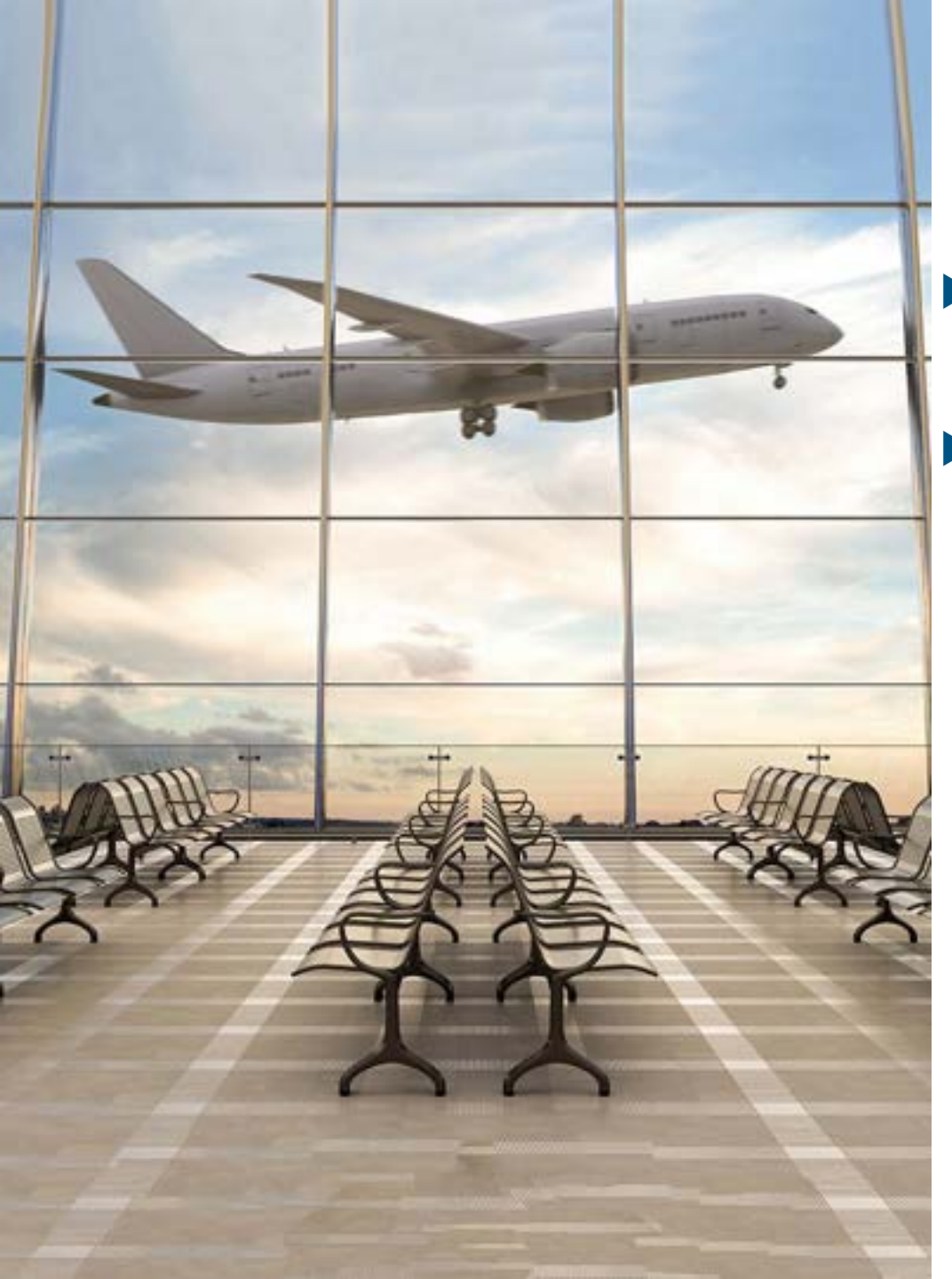

### Flug - Erweiterte Informationen bei Sitzplanauswahl

- Die Sitzplatzauswahl wurde überarbeitet und zeigt nun die Merkmale des Sitzplatzes übersichtlicher an.
- Für Lufthansa-Flüge über die Direktschnittstelle Farelogix, die mit der neuen Allegris Kabine ausgestattet sind, werden bei der Sitzplatzauswahl darüber hinaus Informationen und Bilder zur

Verfügung gestellt.

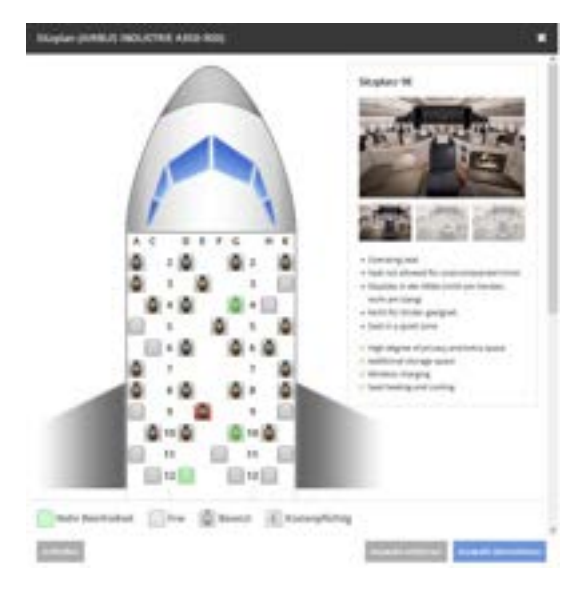

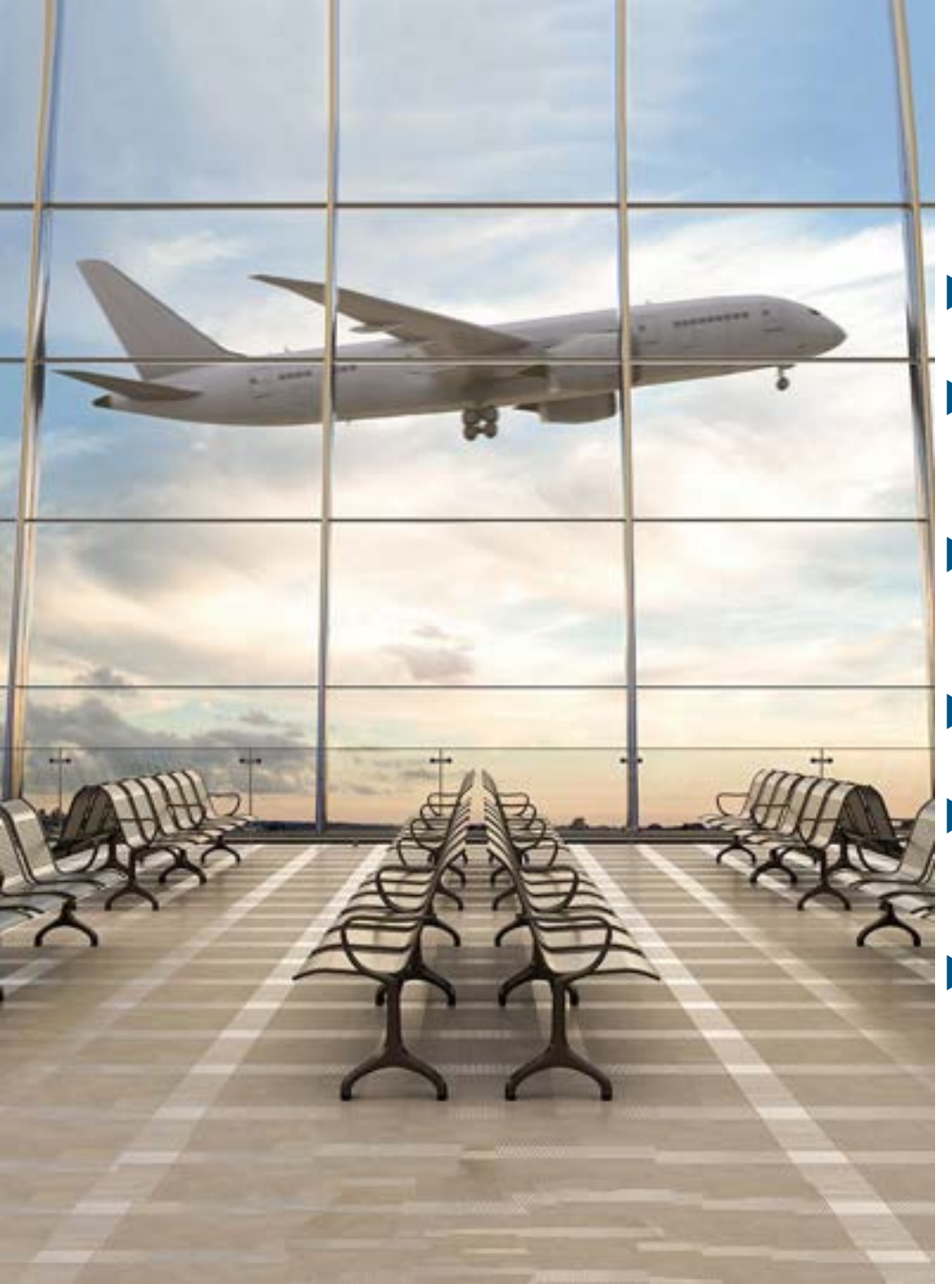

### Flug – Anbindung Ryanair

- Die Ryanair wird im Laufe des August wieder über onesto buchbar sein.
- Es können die Tarife Basic, Regular, Plus, Flexi Plus über die neue Schnittstelle gebucht werden.
- Ebenso ist eine Sitzplatzauswahl und die Buchung von zusätzlichem Gepäck möglich.
- Das in den jeweiligen Tarifen enthaltene Freigepäck wird dargestellt.
  - Die Bezahlung ist mit einer Reisestellenkarte oder mit persönlichen Kreditkarten möglich.
- Umbuchungen und Stornierungen sind über die Schnittstelle derzeit nicht möglich.

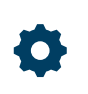

Bitte setzen Sie sich mit uns in Verbindung, wenn Sie diese Funktion nutzen möchten.

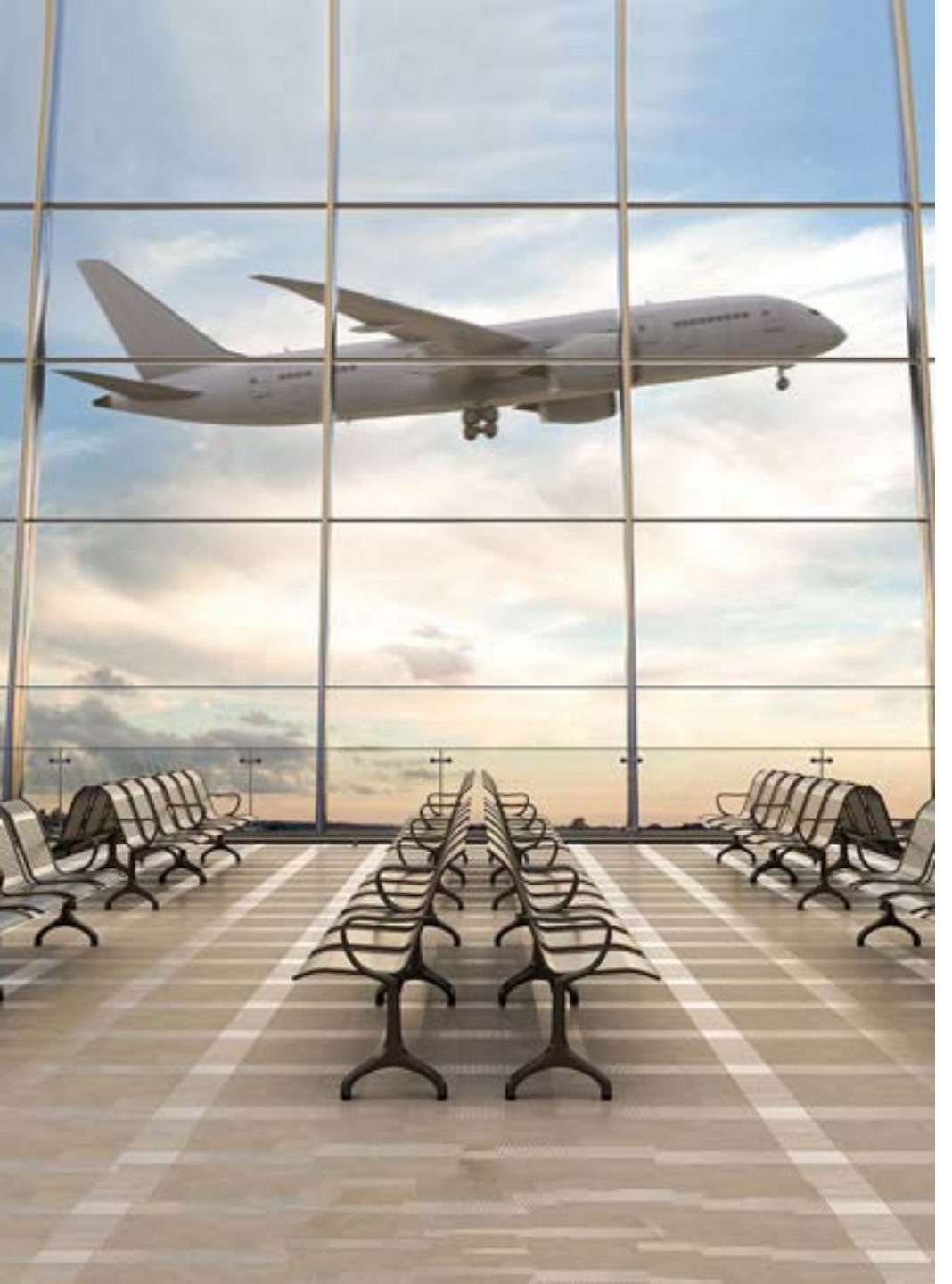

### Flug – Darstellung der "Fare-Family"-Inhalte bei Lufthansa Group

- Die Tarif-Auswahlseite zeigt nun die enthaltenen Bestandteile des Tarifes an.
- Die sind je nach ausgewähltem Tarif neben den Umbuchungsund Stornobedingungen auch Informationen zum Bordservice, zur Meilengutschrift, zum Sitzplatz und zum erlaubten Gepäck.
- Die Informationen werden per "Mouse-Over" über den Tarifnamen innerhalb der Ergebnisse angezeigt sowie nach Auswahl der Tarifinformationen im Pop-Up (unterteilt in Tarifbestandteile und Tarifbedingungen).

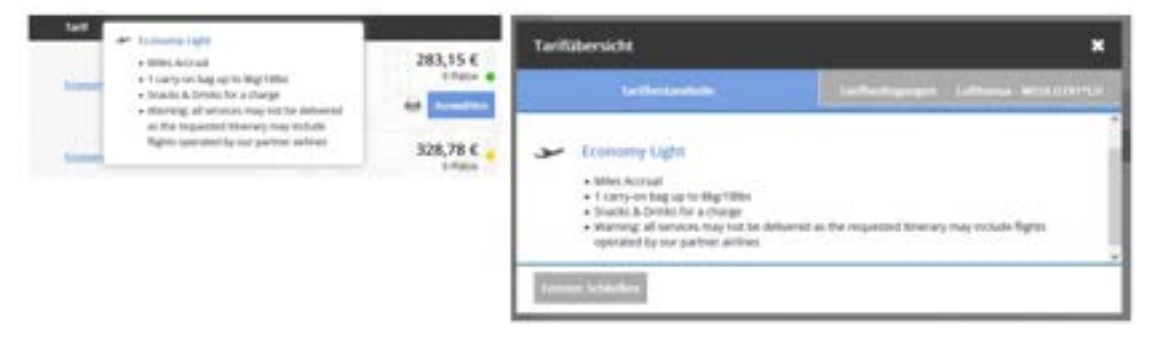

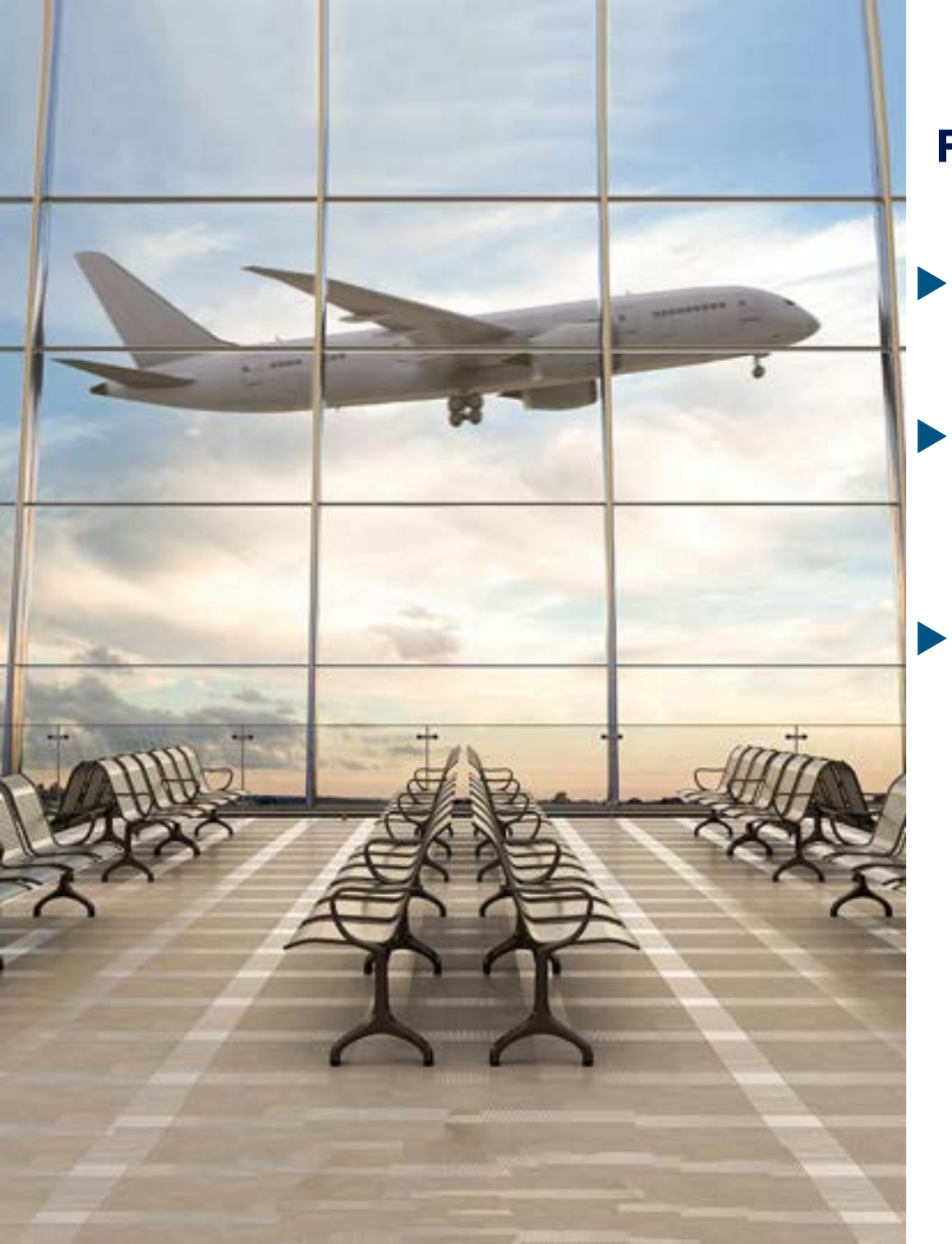

### Flug – Aer Lingus Direktschnittstelle

- Die Aer Lingus ist ab sofort wieder über eine Direktschnittstelle in onesto buchbar.
- Über die Schnittstelle sind Tarife buchbar, die über die herkömmlichen Buchungskanäle nicht oder nur in eingeschränkter Form buchbar sind.
- Die Bezahlung kann über die AirPlus-Reisestellenkarte (derzeit ohne Verarbeitung von Zusatzdaten) oder über persönliche Kreditkarten erfolgen.

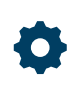

Bitte setzen Sie sich mit uns in Verbindung, wenn Sie diese Funktion nutzen möchten.

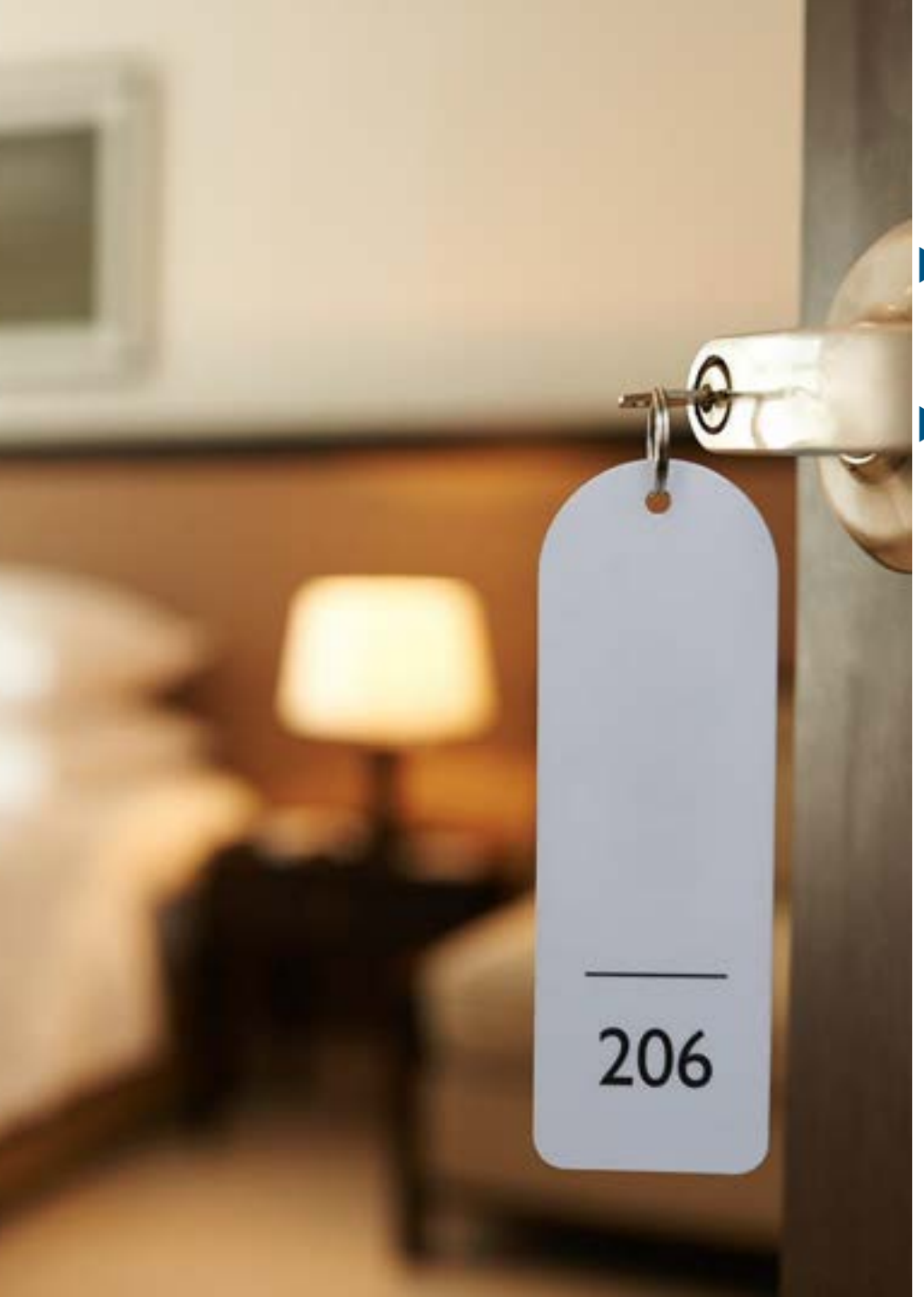

### Hotel – HRS Compensation Label

- HRS übermittelt zusätzlich zu "Green Stay" die Information, ob es sich um ein CO2-kompensiertes Hotel handelt.
- Dies wird nun mit einem Logo sichtbar gemacht.

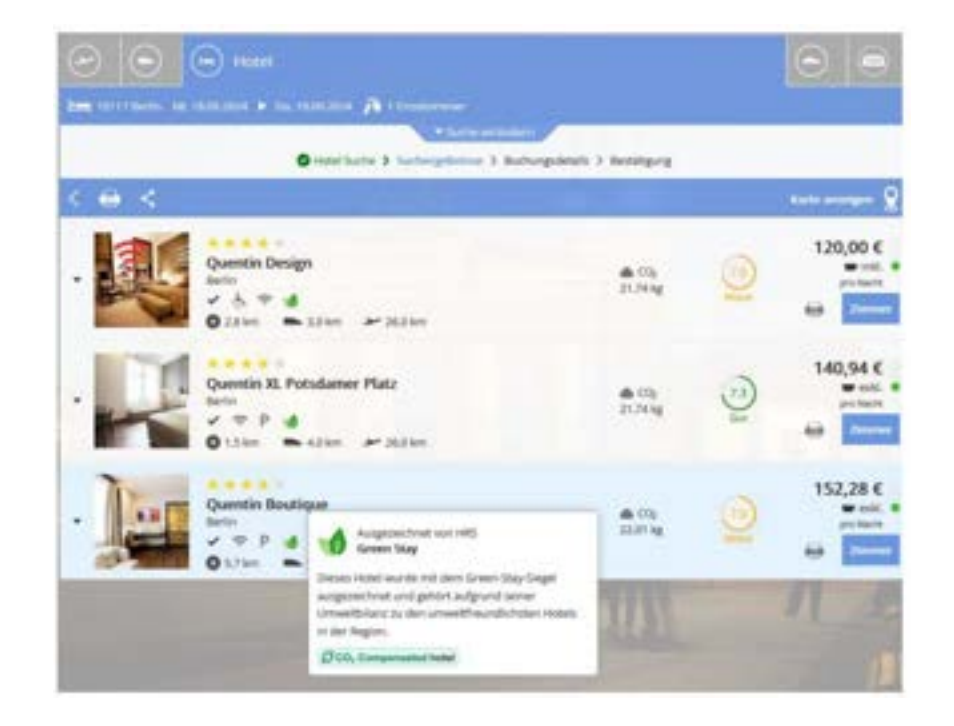

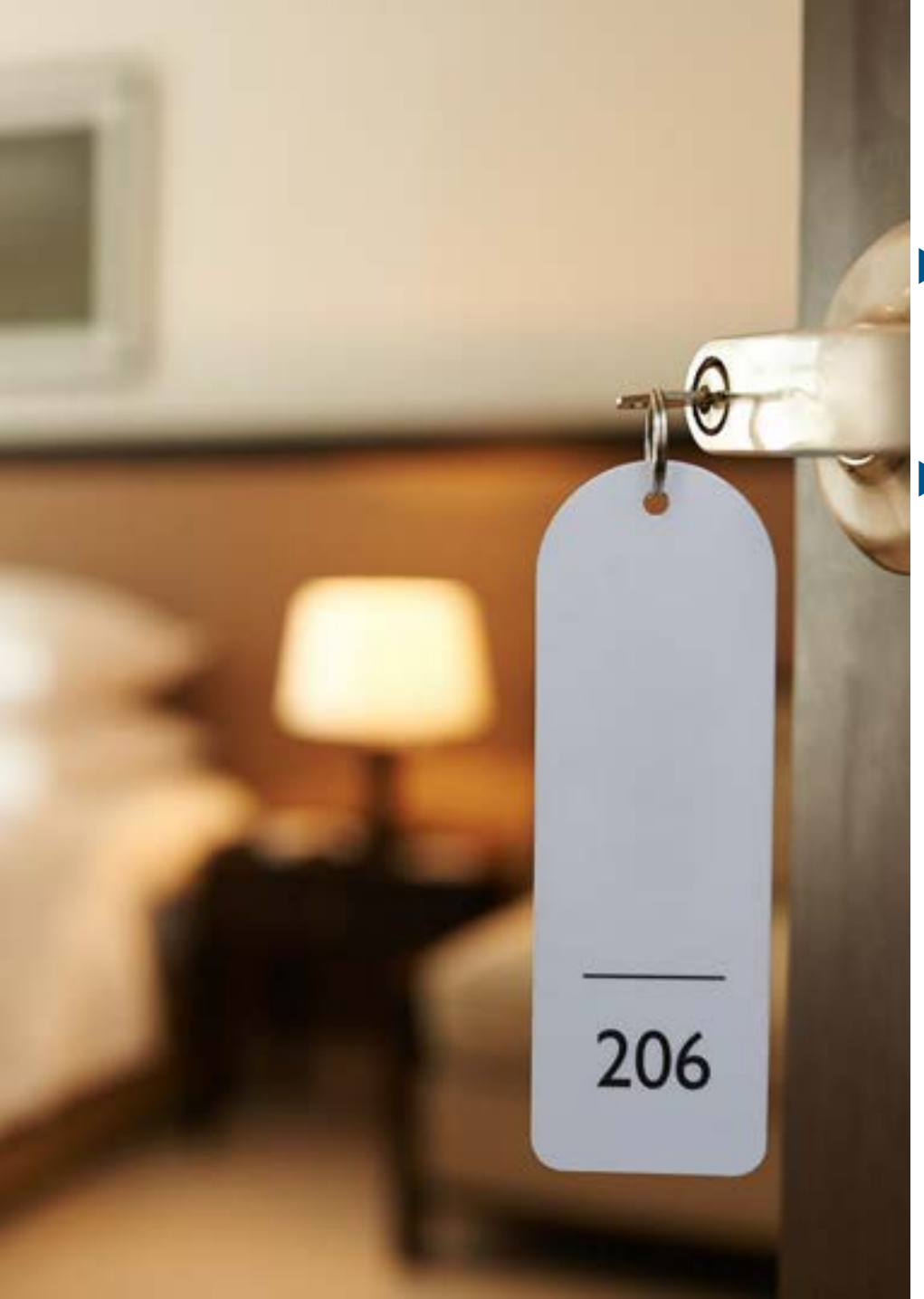

### Hotel – Sortiermöglichkeit nach HRS Green Stay

- Wenn ein "Green Stay"-Hotel von HRS in der Ergebnisliste enthalten ist, besteht nun die Möglichkeit, nach "Green Stay und Preis" zu sortieren.
  - Diese Sortierung kann auch als Standard-Sortierung eingerichtet werden.

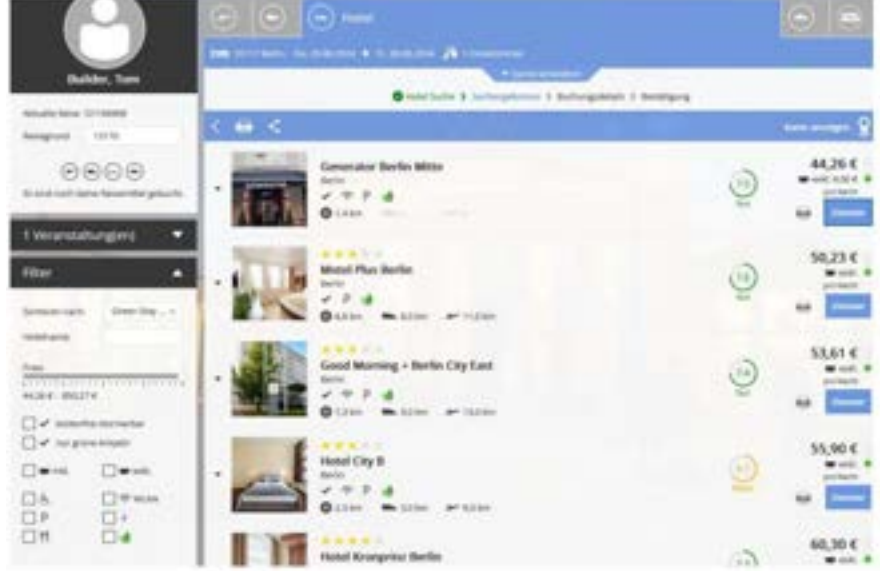

- Ø
- Bitte setzen Sie sich mit uns in Verbindung, wenn Sie diese Funktion nutzen möchten.

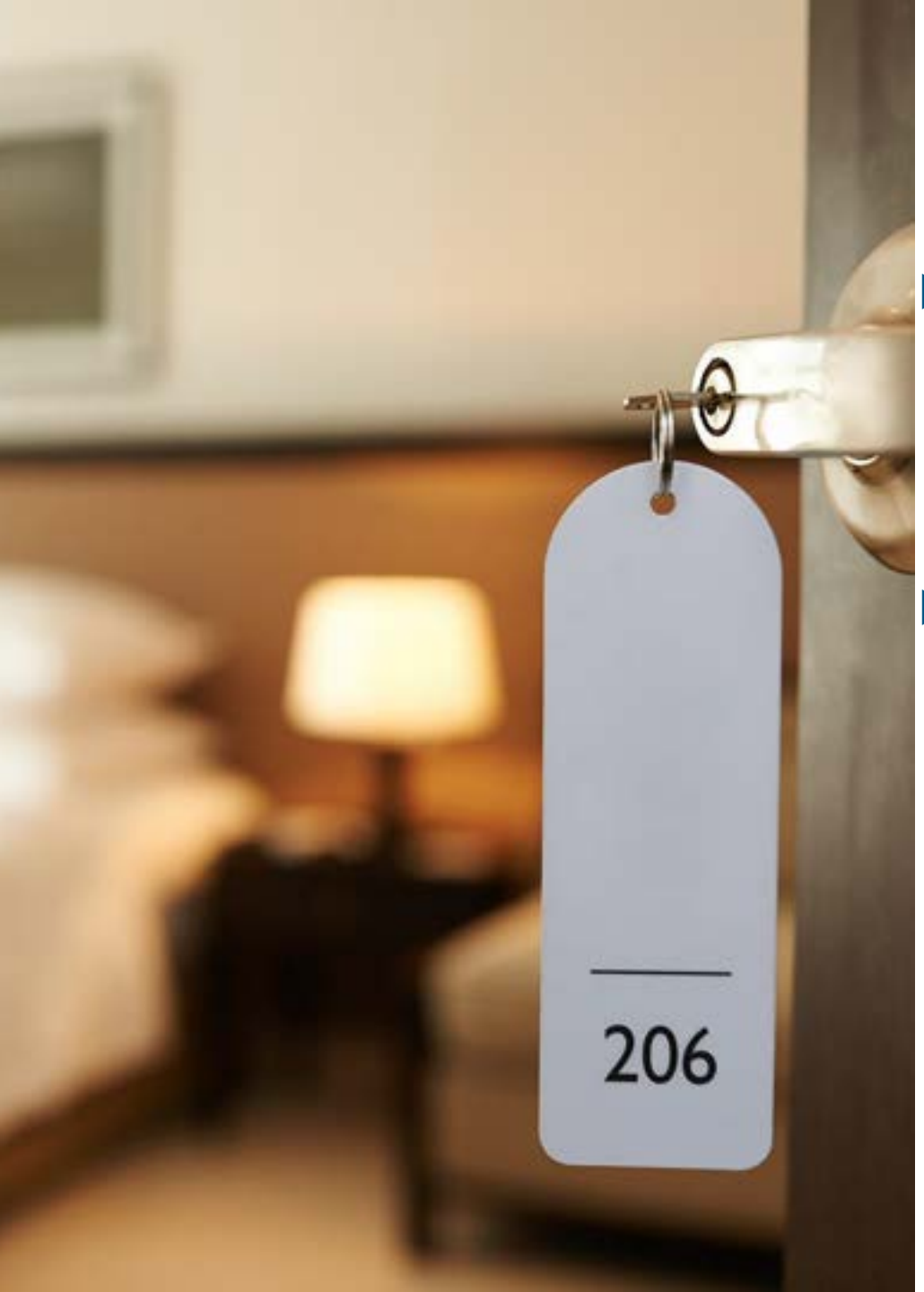

### Hotel – Verarbeitung von Kostenübernahmen bei HRS

- Wenn ein Kunde eine HRS-Bezahllösung nutzt und bei dieser seitens HRS eine Kostenübernahme bzw. Zahlungsanweisung an das Hotel geschickt wird, kann diese nun auch parallel an onesto gesendet und diese Kostenübernahme in den entsprechenden Reiservorgang übernommen werden.
- Für die Nutzung des HRS-Pay-Prozesses und der Übermittlung dieser Dokumente an onesto wenden Sie sich bitte an Ihren HRS-Ansprechpartner, da diese Funktion ausschließlich dort aktiviert werden kann.

Bitte setzen Sie sich mit uns in Verbindung, wenn Sie diese Funktion nutzen möchten.

O

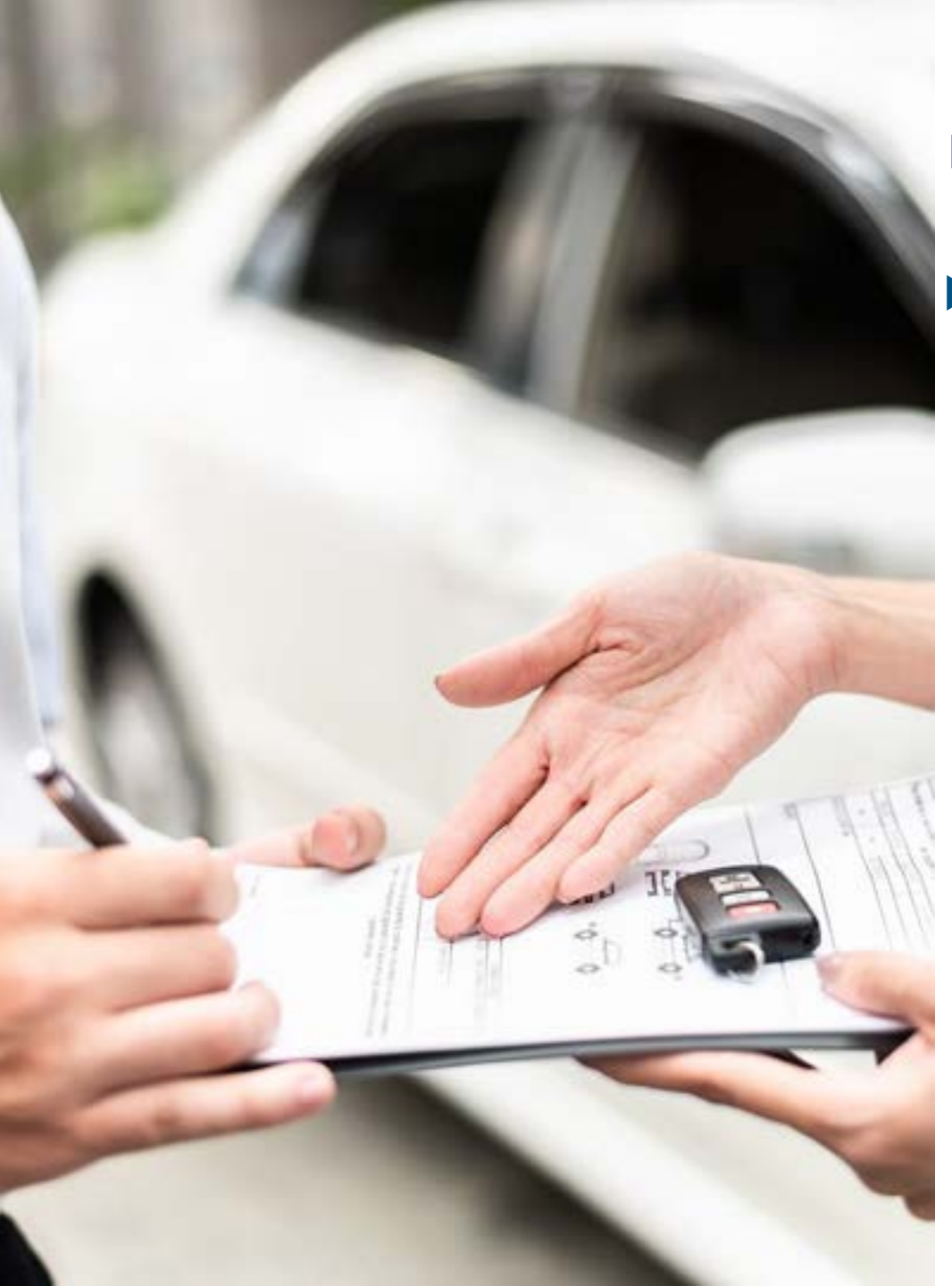

#### Mietwagen – Darstellung des Standortzuschlags (1/2)

Bei Buchung eins Mietwagens werden nun die Standortzuschläge separat ausgewiesen, sofern diese vom Mietwagenanbieter zur Verfügung gestellt werden.

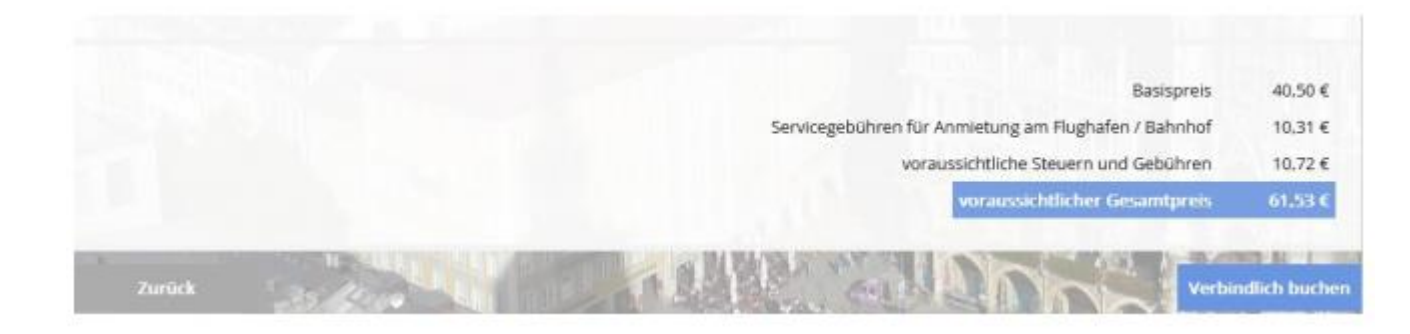

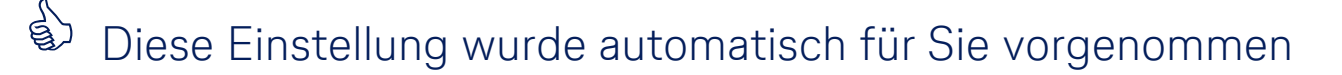

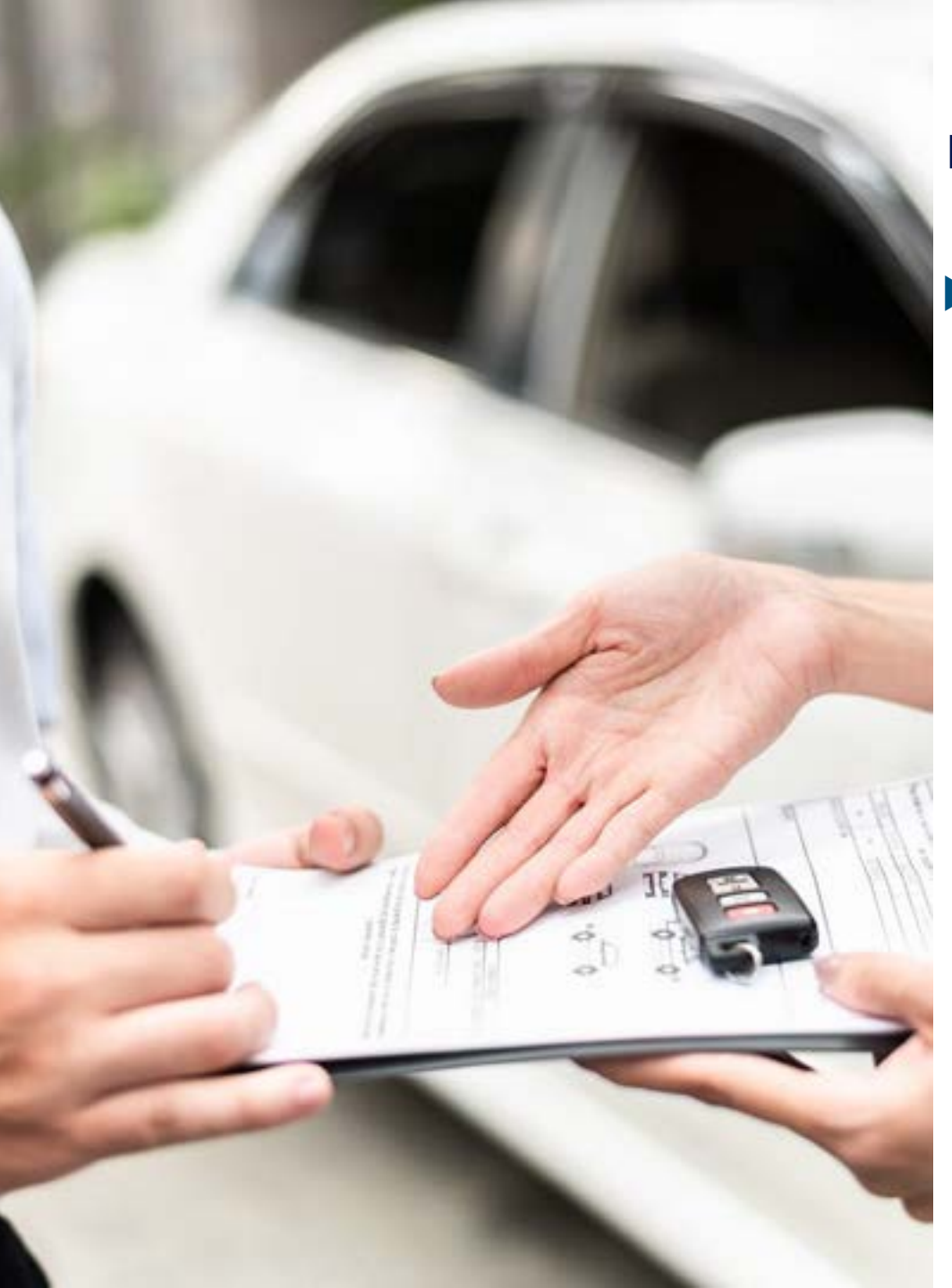

### Mietwagen – Darstellung des Standortzuschlags (2/2)

Zusätzlich werden bei Sixt nun auch alle anderen inkludierten Bestandteile des Mietvertrages dargestellt.

| Flat 500<br>Intervergentitiever Autor                                                    |          | SUT                      |
|------------------------------------------------------------------------------------------|----------|--------------------------|
|                                                                                          | ites tot | 🖌 i 🛅 uniquest           |
| VÖbernahme: MI, 28.08.2024 08.00 - Terminalstr. MitterMWZ, 85356 München                 |          |                          |
| ▼ Rückgabe: Mi, 28.08.2024 17:00 - Terminabitr. Mitter/MWZ, 85356 München                |          |                          |
| Ausstattung                                                                              |          |                          |
| Inductor                                                                                 |          |                          |
| S Azeraliptois                                                                           |          | hometics                 |
| C structure                                                                              |          | holterina                |
| E Materialeurilateuri                                                                    |          | hosterios                |
| D Restrictioning                                                                         |          | In Present alter 32.61 4 |
| Versicherung (247 Perventiefte)                                                          |          | hometer                  |
| Vessterung metgelichterscherung (Jelasbehalt 10.0 6)                                     |          | And and a second second  |
| C versilwing poglative public                                                            |          | haterine                 |
| Verscherung (kullkalis- und Debelahischutz mit minimalen Selbsbehalt) Selbsbehalt 1.00 G |          | In Pres anthelian 3,40 K |

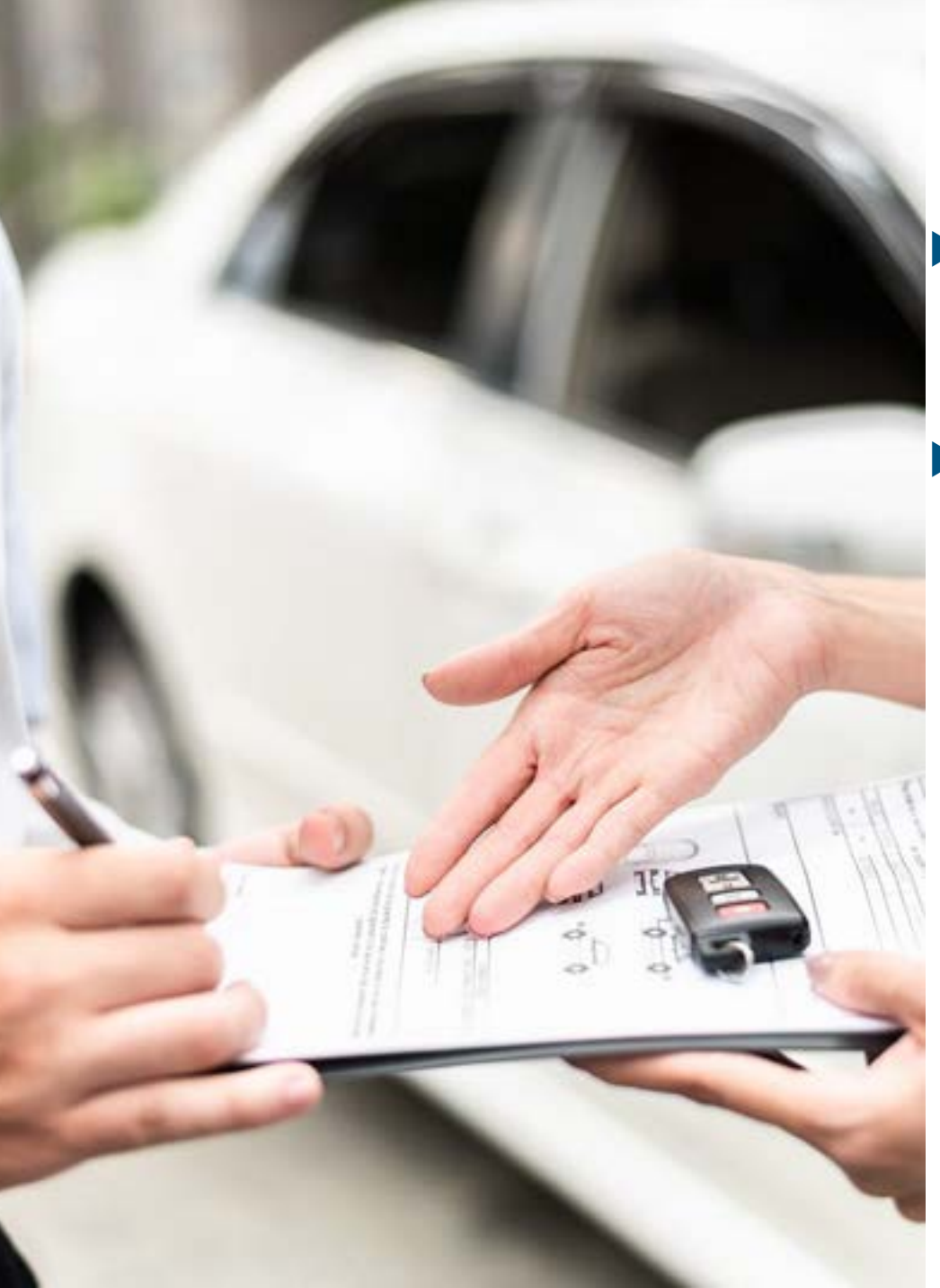

#### Mietwagen – Mietwagensuche in Bahnhofsnähe

- Bei einer Mietwagensuche an einem Bahnhof oder Flughafen kann man sich in den Ergebnissen lediglich die Flughafen- und Bahnhofsstationen anzeigen lassen.
- Diese Logik wurde bei der Suche am Bahnhof etwas abgeschwächt, so dass nun auch Stationen angezeigt werden, die bis zu 1000m um den gesuchten Bahnhof herum liegen und vom Anbieter nicht explizit als Bahnhofsstation gekennzeichnet wurden.

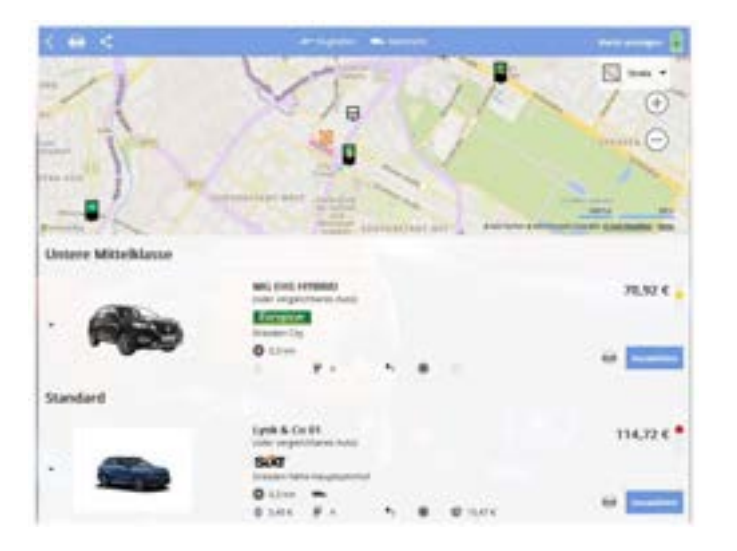

5

### Kontakt

## Haben Sie Fragen oder Anregungen rund um onesto?

Das Online Solutions Team steht Ihnen gerne zur Verfügung.

- **%** +49 89 286611 600
- ✓ <u>onlinesolutions@lcc-alr.de</u>

### **Die Abteilung Online Solutions**

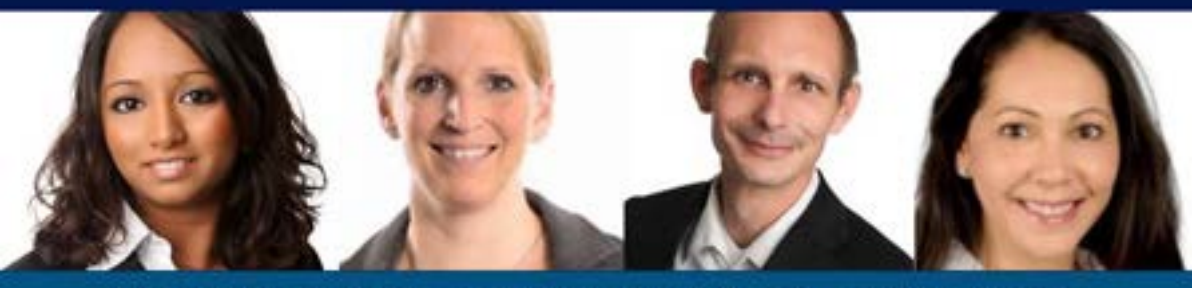

Melanie Englisch, Simone Hobler, Frank Raisch, Intissar Hummel

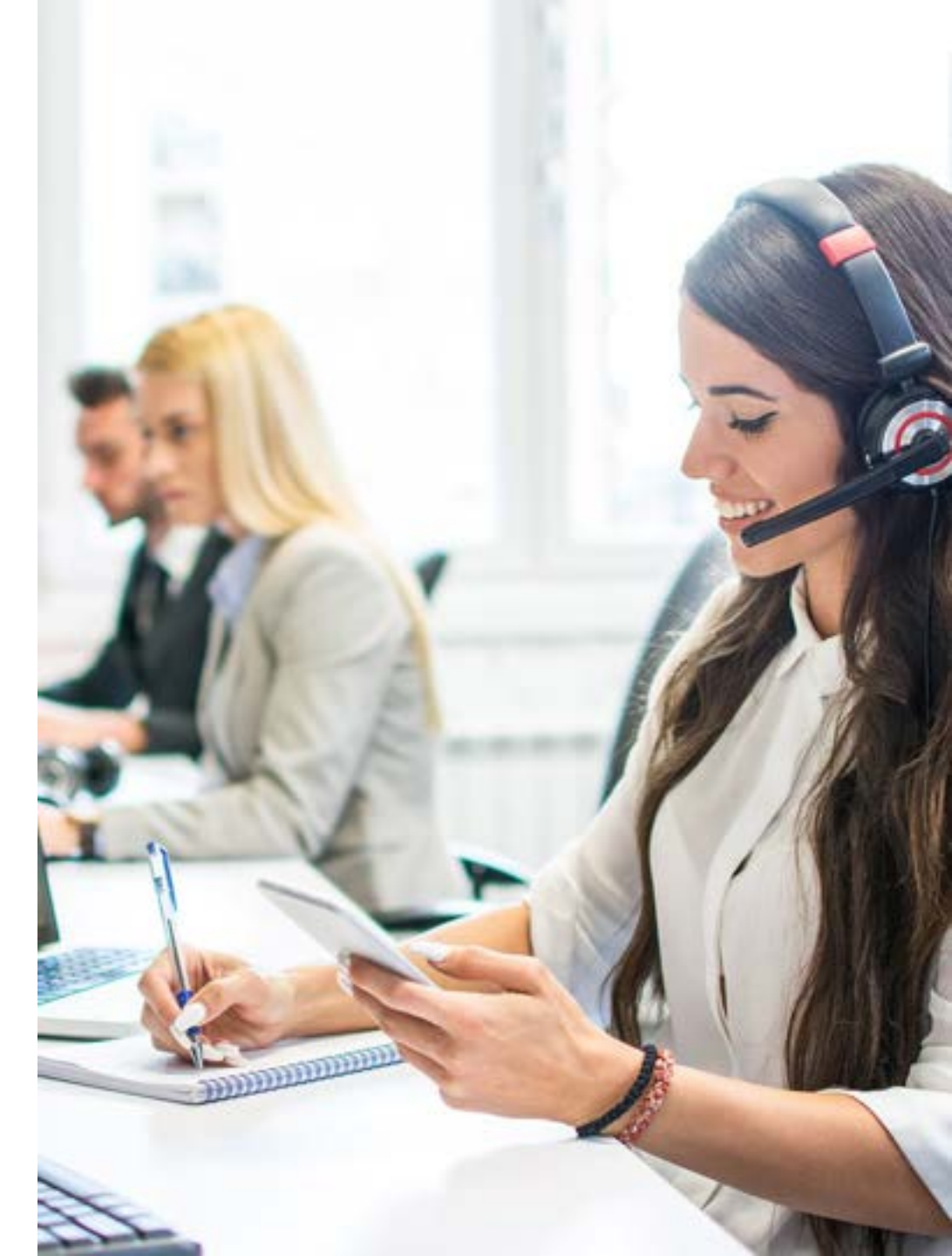